# Digitales Klassenbuch webUntis für Schülerinnen und Schüler

# Allgemeines

Die IGS Stromberg nutzt webUntis als digitales Klassenbuch. Alle Schülerinnen und Schüler erhalten auf Wunsch einen Zugang zu diesem System. Die Zugangsdaten erhalten sie bei der Klassen- bzw. Stammkursleitung. Auch Eltern können den Zugang ihrer Kinder mitnutzen.

Das System zeigt den jeweiligen persönlichen Stundenplan inklusive aller Vertretungsstunden und Raumwechsel sowie die von den Lehrkräften eingetragenen Unterrichtsinhalte und Hausaufgaben an. Der Zugang läuft sowohl browserbasiert als auch über eine kostenfreie App.

## Erste Anmeldung

- Die Seite <u>https://webuntis.igs-stromberg.de</u> aufrufen (leitet um auf den Server kephiso.webuntis.com).
- Der Benutzername ist das Pseudonym der Schülerin bzw. des Schülers (fünf Buchstaben des Vornamens, gefolgt von fünf Buchstaben des Nachnamens und dem Geburtstag); Beispiel: Für Bärbel Muster, geb. am 7. März, lautet das Pseudonym "baerbmuste07".
- 3. Das Initialpasswort eingeben.

Bei der Erstanmeldung fragt das System nach einer Passwortänderung.

#### WebUntis Login

| IGS Stromberg Alle Abschlüsse |   |
|-------------------------------|---|
| Benutzername<br>baerbmuste07  |   |
| Passwort                      |   |
| •••••                         | ٢ |
|                               |   |
| Login                         |   |
| Passwort vergessen?           |   |

## Startbildschirm

Nach erfolgter Anmeldung werden auf dem Startbildschirm der Stundenplan des jeweiligen Tages sowie auf der rechten Seite aktuelle Nachrichten angezeigt.

Fährt man mit der Maus über die angezeigten Unterrichtsstunden, erhält man Zugriff auf die Unterrichtsinhalte ("Lehrstoffeintrag") sowie – falls vermerkt – eingetragenen Hausaufgaben.

## Stundenplan

| Schülerinnen und Schüler können nur ihren eigenen, persönlichen Stundenplan einsehen. Die Woche |   |            |   |                     |  |  |
|-------------------------------------------------------------------------------------------------|---|------------|---|---------------------|--|--|
| kann über die Datumsnavigation                                                                  | ÷ | 31.08.2020 | • | angesteuert werden. |  |  |

Durch Klicken auf eine Unterrichtseinheit im Stundenplan werden Details zur betreffenden Stunde angezeigt; ggf. muss auf das Feld 🗳 Lehrstoff geklickt werden, um die Anzeige aufzuklappen.

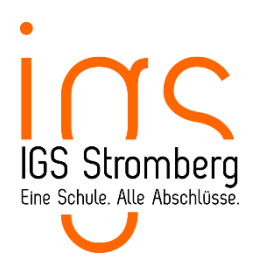

## Hausaufgaben

Das System zeigt in einer Übersicht alle für die aktuelle Woche eingetragenen und noch nicht von der Lehrkraft als "erledigt" markierten Hausaufgaben an.

Durch Klick auf "Hausaufgaben: eine Woche in die Zukunft" (oben rechts) werden auch für später terminierte Hausaufgaben angezeigt.

## Benutzerprofil/Passwort

Über die Darstellung des Benutzerprofils ist die Änderung des Passworts möglich. Wir bitten darum, die hinterlegte Mailadresse (pseudonym@wir-stromies.de) nicht zu ändern.

## webUntis App

Im Google Play Store sowie im Apple Store sind kostenfreie Apps für Mobilgeräte erhältlich. Derzeit werden in diesen Apps noch keine Übersichtslisten mit den aktuellen Hausaufgaben angezeigt; sie eignen sich jedoch, um sich einen Überblick über die Vertretungen und Raumänderungen zu verschaffen.

### Vergessenes Passwort

WebUntis Passwort zurücksetzen

Schülerinnen und Schüler können ein vergessenes Passwort wie folgt zurücksetzen:

- 1. Die Seite <u>https://webuntis.igs-stromberg.de</u> aufrufen.
- 2. Unter dem Button "Login" auf den Link "Passwort vergessen?" klicken.
- Der Benutzername ist das Pseudonym der Schülerin bzw. des Schülers (fünf Buchstaben des Vornamens, gefolgt von fünf Buchstaben des Nachnamens und dem Geburtstag); Beispiel: Für Bärbel Muster, geb. am 7. März, lautet das Pseudonym "baerbmuste07".
- Die Emailadresse beginnt mit dem Pseudonym und endet auf wir-stromies.de. in obigem Beispiel wäre dies "baerbemuste07@wir-stromies.de".
- 5. Die Mail mit den Anweisungen zum Zurücksetzen des Passworts landet im "wir-stromies"-Postfach der Schülerin bzw. des Schülers.

| IGS Stromberg Alle Abschlüsse.                                                                                                    |
|----------------------------------------------------------------------------------------------------|
| Bitte geben Sie Ihren Benutzernamen und Ihre E-<br>Mail-Adresse ein,                                                                               |
| Sollten Sie keine E-Mail-Adresse in Ihren<br>Benutzerdaten definiert haben, wenden Sie sich<br>bitte für ein neues Passwort an Ihren Administrator |
| Bonutzornamo                                                                                                    |
| baerbmuste07                                                                                                    |
| E-Mail Adresse                                                                                                    |
| baerbmuste07@wir-stromies.de                                                                                                    |
| Senden                                                                                                    |
| Zurück zum Login                                                                                                    |

Das "wir-stromies"-Postfach kann über die Seite <u>https://outlook.office.com</u> geöffnet werden. Zum Login wird die "wir-stromies"-Emailadresse und das Passwort für das Microsoft Office-365-Konto benötigt.

Hinweis: Das Passwort für das Mailkonto (und den Office-365-Zugang) ist das gleiche wie für das MNS-Konto im Computerraum. Davon unabhängig kann für das digitale Klassenbuch webUntis ein anderes Passwort festgelegt werden.